秦野市採用試験 受験申込・書類作成マニュアル

受験申込から1次試験(1日目)までの流れ

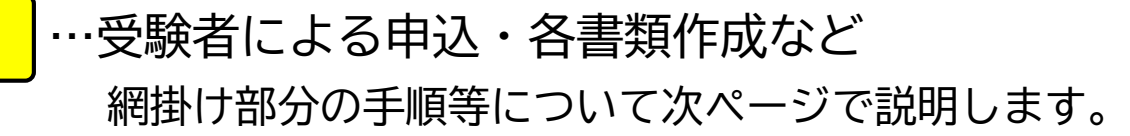

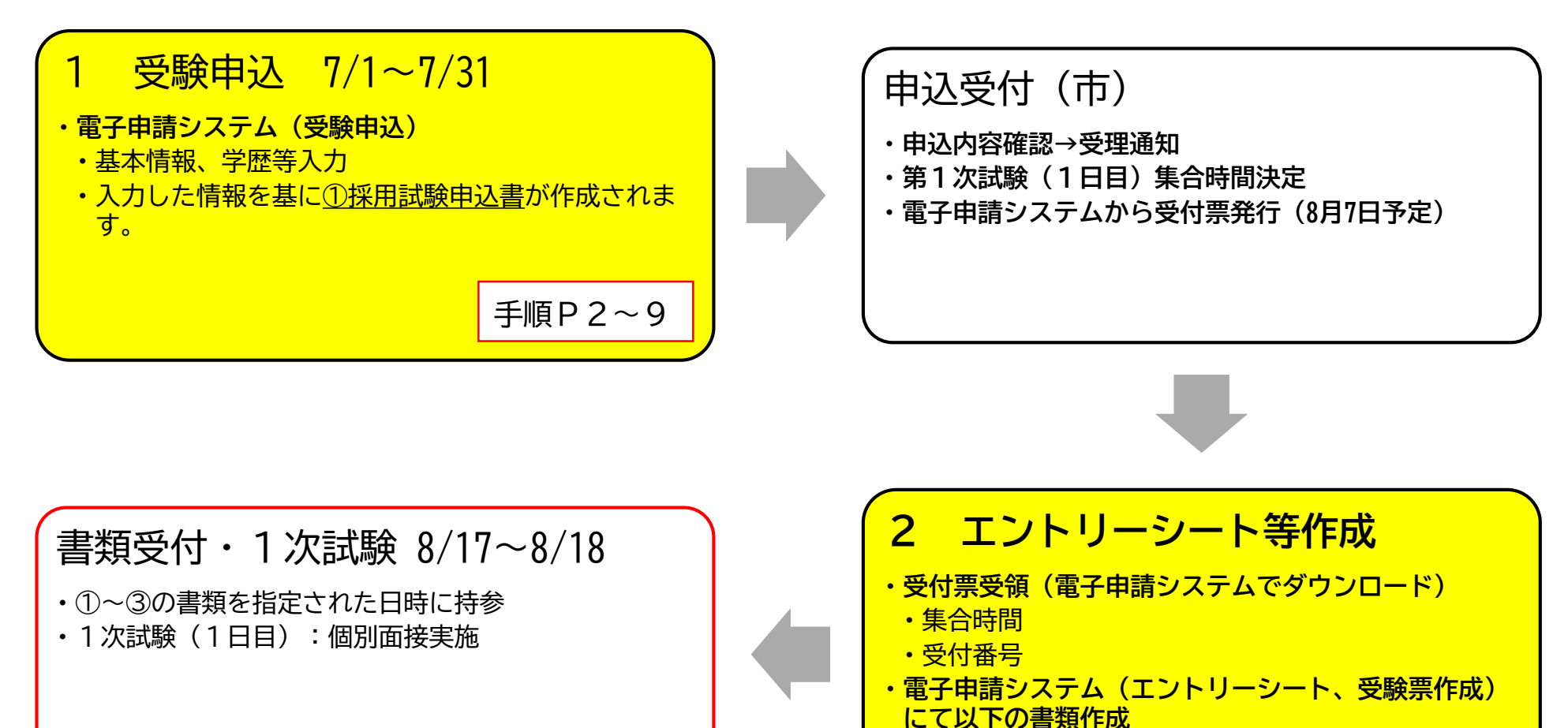

②エントリーシート

· ③受験票作成

P1

手順P10~14

## P2

## (1) 秦野市電子システムより申込

秦野市ホームページ内「職員採用(保育教諭・幼稚園教諭職、司書、消防職)」の「受験申し込み方法」欄より 電子申請システム(e-KANAGAWA)へ進みます。

≪職員採用(保育教諭・幼稚園教諭職、司書、消防職)ページ画面≫

受験申し込み方法

必ず「受験申込、書類作成マニュアル」 (PDF/1MB) をご確認のうえ手続きを進めてください。

 
 順位
 項目
 詳細

 (1)
 電子申請
 ・下記パーナーをクリックし、申込を行ってください。なお、職種によってページが異なりますので、必ず 手続き名をご確認ください。

 (1)
 電子申請
 ・「説当する職種をクリック (採算・幼稚園教論 (学験単近)

 (1)
 電子申請

 (1)
 電子申請

 (1)
 電子申請

 (1)
 電子申請

 (1)
 電子申請

 (1)
 電子申請

 (1)
 電子申請

 (1)
 電子申請

 (1)
 電子申請

 (1)
 電子申請

 (1)
 電子申請

 (1)
 電子申請

 (1)
 電子申請

 (1)
 電子申請

 (1)
 電子申請

 (1)
 電子申請

 (1)
 電子申請

 (1)
 電子申請

 (1)
 電子申請

 (1)
 電子申請

 (1)
 電子申請

 (1)
 電子申請

 (1)
 電子申請

 (1)
 電子申請

 (1)
 電子申請

 (2)
 (1)

 (2)
 (1)

 (2)

申し込みの詳細

## (2) 利用者ログイン

受験申込には電子申請システムの利用者登録が必要です。 未登録の方は以下の手順で利用者登録を行ってください。

- ・ 利用者区分は、「個人」を選択してください。
- ※ 利用者登録時の情報(氏名・住所・メールアドレス等)がこの後入力する「秦野市職員採用試験申込書」に 反映されるので注意してください。今後の連絡用メールアドレスを利用者IDとして登録してください。
- ・ 利用者登録後、利用者ID(利用登録時に使用したメールアドレス)でログインしてください。

#### (3) 手続き説明

電子申請システム内にある<u>手続き名:令和7年度秦野市職員採用試験(中期)【※職種名が入ります。】受験</u> <u>申込</u>の表示内容を確認後、【<u>同意する】</u>ボタンを押してください。

## (4) 申込手続き

次ページ以降の設問を確認し、入力をしてください。

《入力時の注意事項》

- ・虚偽の入力をすると採用される資格を失うことがあります。
- ・数字は、半角数字で入力してください。

| 設問01 | 秦野市職員採用試験を何で知りました<br>か? | 今回の試験を知った媒体を選択してください。                                          |
|------|-------------------------|----------------------------------------------------------------|
| 設問02 | 試験区分について                | 希望の職種を選択してください。                                                |
| 設問03 | 氏名                      | 電子申請システムに登録した氏名が表示されています。カナ、漢字の氏名がど<br>ちらも正しく表示されているか確認してください。 |
| 設問04 | フリガナ                    |                                                                |
| 設問05 | 性別                      | 選択してください。                                                      |
| 設問06 | 生年月日                    | 和暦で入力してください。                                                   |
| 設問07 | 年齢                      | 令和8年4月1日時点の年齢<br>※自動入力されます。                                    |
| 設問08 | 郵便番号                    | 入力してください。※-(ハイフン)は不要です                                         |
| 設問09 | 住所                      | 電子申請システムに登録した住所氏名が表示されています。<br>表示されているか確認してください。               |
| 設問10 | 電話番号(自宅・携帯)             | 入力してください。                                                      |
| 設問11 | 国籍<br>外国籍の方のみ           | 在留資格について入力してください。                                              |

| 設問12 - | 2問12 学歴について<br>※中学校以降で該当しない学歴があっ<br>た場合は回答不要です。            | 学校名     | 中学校もしくはそれにあたる学歴から入力してください。<br>また、正式名称を入力してください。                       |
|--------|------------------------------------------------------------|---------|-----------------------------------------------------------------------|
|        |                                                            | 所在地     | 都道府県と区又は市町村名まで入力してください。<br>例:東京都世田谷区、神奈川県秦野市                          |
|        |                                                            | 在学期間/始期 | 入学した年月を入力してください。                                                      |
|        |                                                            | 在学期間/終期 | 卒業した又は卒業予定の年月を入力してください。                                               |
|        |                                                            | 修学区分    | ・卒業又は修了等している場合…「卒業」又は「修了」<br>・今後、卒業又は修了等の見込み…「卒業見込」<br>・中退している場合…「中退」 |
| 設問13   | 職歴                                                         | 職歴の有無   | 職歴の有無を選択してください。<br>「なし」を選択した方は次に進んでください。                              |
|        | 最終学歴取得後から今までの経歴(含<br>む在家庭)を入力してください。                       | 勤務先の名称  | 正式名を入力してください。                                                         |
|        | ※1 学生のアルバイトは含めません。<br>※2 最大5か所まで入力可能です。<br>それ以上ある場合は、在職期間の | 職務内容    | 簡潔に入力してください。<br>例:営業、接客・電話対応、〇〇業務 など                                  |
|        | 長い主な勤務先の情報を入力してく                                           | 役職等     | ある場合は入力してください。                                                        |
|        | 722010                                                     | 在籍期間/始期 | 入社した年月を入力してください。                                                      |
|        |                                                            | 在籍期間/終期 | 退職した年月を入力してください。<br>在職中の場合は入力は不要です。                                   |
|        |                                                            | 雇用形態    | 正社員又はその他を選択してください。<br>※その他の場合は形態を入力してください。<br>例:非常勤社員、パート など          |
|        |                                                            | 退職理由    | 簡潔に入力してください。<br>退職していない場合は「在職中」と記入して下さい。<br>例:一身上の都合 など               |

| 設問14 | 資格・免許 | 普通自動車免許                 | 取得状況を選択し、「取得済」又は「取得見込」を選択<br>した方は、取得(見込み)年月日を入力してください。                                                  |
|------|-------|-------------------------|----------------------------------------------------------------------------------------------------|
|      |       | 管理栄養士                   | 栄養士職の受験者は必ず入力してください。<br>取得状況を選択し、取得(見込み)年月日を入力してく<br>ださい。                                               |
|      |       | 保健師                     | 保健師職の受験者は必ず入力してください。<br>取得状況を選択し、取得(見込み)年月日を入力してく<br>ださい。                                               |
|      |       | その他                     | 他に取得している資格等がありましたら300文字以内で入<br>力してください。<br>例:2級建築士 取得年月日:令和7年4月1日<br>宅地建物取引主任者 取得年月日:令和7年5月15日          |
| 設問15 | クラブ歴等 | スキル・趣味等                 | 130文字以内で入力してください。                                                                                       |
|      |       | ボランティアな<br>どの活動歴        | 130文字以内で入力してください。                                                                                       |
|      |       | 学生時代のクラ<br>ブ歴等(学校<br>内) | 中学校から最終学歴までの間に学校内・学校外で所属し<br>ていた部活や習い事等、また、主将等の経験があれば、<br>そちらも入力してください。(各30文字以内)<br>例:〇〇部(主将)、関東大会出場 など |
|      |       | 学生時代のクラ<br>ブ歴等(学校<br>外) |                                                                                                    |

| 設問16 | 設問16 過去受験歴<br>秦野市の受験歴を入力してください。<br>※ 最大3年まで入力可能です。<br>それ以上ある場合は、直近3年間の<br>の状況を入力してください。 | 過去受験歴の<br>有無             | 受験歴の有無を選択してください。<br>「なし」を選択した方は次に進んでください。                |
|------|-----------------------------------------------------------------------------------------|--------------------------|----------------------------------------------------------|
| 秦野   |                                                                                         | 受験年度                     | 和暦で入力してください。<br>例:令和〇年度                                  |
|      |                                                                                         | 職種・試験区分                  | 当時受験した職種・試験区分を選択してください。<br>その他を選択した場合は職種を入力してください。       |
|      |                                                                                         | 選考段階                     | 該当する回答を選択してください。                                         |
| 設問17 | 併願状況                                                                                    | 併願の有無                    | 秦野市以外に検討している団体の有無を選択してくださ<br>い。<br>「なし」を選択した方は次に進んでください。 |
|      |                                                                                         | 企業名                      | 検討している企業名を入力してください。<br>ない場合は入力は不要です。                     |
|      |                                                                                         | 自治体名称                    | 検討している自治体名を入力してください。<br>ない場合は入力は不要です。                    |
|      |                                                                                         | その他                      | 上記以外でありましたら入力してください。<br>例)不動産業界、国家公務員一般職、〇〇機構など          |
| 設問18 | 第1次試験1日目について                                                                            | 第1次試験1日<br>目の希望日につ<br>いて | 8月17日(日)及び18日(月)の期間で希望する時間帯を3つ<br>以上選択してください。            |

## (5) 入力確認

設問に入力したら、<u>【確認へ進む】</u>ボタンを押してください。 ※ 入力に不備がある場合、「入力不備の項目があります。」と表示されますので、該当する設問を 確認し、修正してください。

#### (6) 申込前確認

記載内容に誤りがないか、再度確認してください。申込む前に、必ず<u>【PDFプレビュー】</u>ボタンを 押し、文字や文章が切れていないか(記載内容が読めるか)確認してください。 不備がないことを確認したら<u>【申込む】</u>ボタンを押して、申込完了となります。

#### ≪作成された書類≫

#### ①採用試験申込書

入力いただいた内容を基に次ページのような申込書が作成されます。 (完成ではありません) 以下の手順が完了しましたら申込書の完成となります。

- O A4両面で印刷
- 表面上部の写真欄へ次の要件を満たす写真を貼付
  - ・ 申込書提出前3か月以内に撮影されたもの
  - ・ 帽子をつけない上半身縦4cm横3cmのもので、本人と確認できるもの
- 裏面中間部の署名欄へ作成日及び氏名を直筆で記入

#### ①採用試験申込書(例)

1次試験(1日目)に印刷のうえ、ご持参いただく書類となります。

| <b>差</b> 野市 🛚 | 第号技田                         | 計略                       | 由込          | 主                          |                     |  |
|---------------|------------------------------|--------------------------|-------------|----------------------------|---------------------|--|
| ᅑ᠊ᠴ╵╵╵╢       | ᄥᇊᆙᅎᇧ                        | 10-14-197                |             |                            |                     |  |
|               |                              |                          | 令和7年6月      | <sup>単記</sup><br>19日 作成 しょ | 写真欄                 |  |
| 試驗区分 保育園      | <ul> <li>幼稚園教諭職</li> </ul>   | 受験番号<br>※記入しない<br>でください。 |             | い_<br>もので、<br>るものを!        | 本人と確認でき<br>はってください。 |  |
| フリガナ ジン       | ジカ テストコジ                     | と「相                      | 助生          | 亚山19年4日                    | - 11                |  |
| 氏名 人事         | 耳課 テスト個                      | 人                        | 男 月 日       | (令和8年4月1日現有                | 5日<br>E 24 歳)       |  |
| 現住所 〒 2570    | 000                          | 神奈川県家                    | 秦野市1-3-2    |                            |                     |  |
| 電 話<br>携帯     | 0463-82-5120<br>0463-82-5120 | 国絶                       | 「(外国の方      | のみ): 在留資格                  | <u></u>             |  |
| 学 歴 (中学校      | から順次最終学歴まで                   | で。転校した場                  | 易合は卒業校を     | 2記入。)                      |                     |  |
| 学校名           | 学部・学科名                       | 所在地                      | (市町村名まて     | .) 期間                      | 修学区分                |  |
| 秦野市立〇〇中学校     |                              | 神奈川県                     | 秦野市         | 平成26年4月<br>~ 平成29年3月       | 卒業                  |  |
| ○○県立○○高等学校    | 普通科                          | 神奈川県                     | 秦野市         | 平成29年4月<br>~ 令和2年3月        | 卒業                  |  |
| つの大学          | 法学部法律学科                      | 神奈川県                     | 秦野市         | 令和2年4月<br>~ 令和6年3月         | 卒業                  |  |
|               |                              |                          |             | ~                          |                     |  |
| 経 歴 (最終学      | 歴取得後から今までの                   | の経歴(含むん                  | E家庭)を記ノ     | ( <sub>0</sub> )           |                     |  |
| 勤 務 先         | 職務内容                         | ·等<br>役職等                | 在職期間        | 雇用形態<br>(正社員、臨時<br>社員等の別)  | 退職<br>理由            |  |
| 〇〇(株)         | 接客                           |                          | 令和6年4月<br>~ | 正社員                        | 在職中                 |  |
|               |                              |                          | ~           |                            |                     |  |
|               |                              |                          | ~           |                            |                     |  |
|               |                              |                          | ~           |                            |                     |  |
|               |                              |                          |             |                            |                     |  |

| 資 格 · 免                                                                                                    | 許(受験資                                                                                                    | 格に関わる資                               | 資格等は、必ず記                                                                                                    | 入)                                                                                                    |     |
|----------------------------------------------------------------------------------------------------|----------------------------------------------------------------------------------------------------|--------------------------------------|----------------------------------------------------------------------------------------------------|----------------------------------------------------------------------------------------------------|-----|
| 種類                                                                                                    |                                                                                                    | 取得 (                                 | 見込み) 年月日                                                                                                    |                                                                                                    |     |
| 普通自動車運転免許                                                                                                    |                                                                                                    | 取得済                                  | 令和4年1.                                                                                                    | 月1日                                                                                                    |     |
| 保育士資格                                                                                                    |                                                                                                    | 取得济                                  | 合和6年3.                                                                                                    | 月30日                                                                                                    |     |
| 幼稚園教諭免許状(一種・二                                                                                                    | 種)                                                                                                    | 取得済                                  | 令和6年3                                                                                                    | 月 30 日                                                                                                    |     |
| 司書資格                                                                                                    |                                                                                                    |                                      |                                                                                                    |                                                                                                    |     |
| 私は、職員採用案内に記載                                                                                                    | されている受                                                                                                    | 験資格を全て                               | 満たしており、                                                                                                    | 地方公務員法                                                                                                    |     |
| 第16条に定める欠格条項の                                                                                                    | いずれにも該                                                                                                    | 当しておりま                               | せん。また、申                                                                                                    | 込書の記載事                                                                                                    |     |
| 項は全 <u>て事実と相違</u> ありませ                                                                                                    | h.                                                                                                    |                                      |                                                                                                    |                                                                                                    | 署名権 |
| 令和 年 月                                                                                                    | П                                                                                                    | 署名(                                  |                                                                                                    | )                                                                                                    |     |
| an tao an Amin Ion t                                                                                                    |                                                                                                    | M. H. u.H. D. as 1                   | a en uni tani tete                                                                                                    |                                                                                                    |     |
| スキル、趣味等<br>テストです、テストです、テストで                                                                                                    | け、テストです                                                                                                    | 字生時代(0)2                             |                                                                                                    | 19/2 311                                                                                                    |     |
| テストです。テストです。テスト<br>す。テストです。テストです。テスト                                                                                                    | です。テストで<br>トです。テスト                                                                                                    | (主符寺の参                               | 金融、人会寺の住                                                                                                    | 場寺も記八                                                                                                    |     |
| です。テストです。テストです。デ<br>トです。テストです。テストです。                                                                                                    | ストです。テス<br>テストです。テ                                                                                                    | 区分                                   | 子校内                                                                                                    | 子(X2)ト<br>テストです。テス                                                                                                    |     |
| ストです。テストです。                                                                                                    |                                                                                                    | 中学校                                  | トです。テストで<br>す。テストです。<br>テストです。                                                                                                    | トです。テストで<br>す。テストです。<br>テストです。                                                                                                    |     |
|                                                                                                    |                                                                                                    |                                      | テストです。テス                                                                                                    | テストです。テス<br>トです。テストで                                                                                                    |     |
| ボランティアなどの活動歴<br>テストです。テストです。テストで<br>- テストです、テストです。テストで                                                                                                    | す。テストです                                                                                                    | 高等学校                                 | す。テストです。<br>テストです。                                                                                                    | す。テストです。<br>テストです。                                                                                                    |     |
| ボランティアなどの活動歴<br>テストです。テストです。テストで<br>、テストです。デストです。テスト<br>す。テストです。テストです。テスト<br>です。テストです。テストです。テスト<br>ドです。テストです。テストです。<br>メトです。テストです。                                                                                                    | す。テストです<br>です。テストです<br>トです。テスト<br>ストです。テスト<br>テストです。テス                                                                                                    | 高等学校<br>                             | す。テストです。<br>テストです。<br>テストです。<br>テストです。<br>トです。<br>テストです。<br>オ。<br>テストです。<br>テストです。                                                                                                    | す。テストです。<br>テストです。<br>テストです。テス<br>トです。テストで<br>す。テストです。<br>テストです。                                                                                                    |     |
| ボランティアなどの活動歴<br>デストです。テストです。テストです。テスト<br>す。テストです。テストです。テストです。<br>す。テストです。テストです。テストです。<br>たです。テストです。テストです。<br>ストです。テストです。<br>ストです。テストです。<br>和                                                                                                    | す。テストです。<br>です。テストです。<br>たです。テストで、<br>たです。テスト<br>マートです。<br>テストです。<br>歴                                                                                                    | 高等学校<br>大学等                          | <ul> <li>・、・・・・・、・・・・・・・・・・・・・・・・・・・・・・・・・・・・・</li></ul>                                                                                                    | す。テストです。<br>テストです。<br>テストです。 テス<br>トです。テストで<br>す。テストです。<br>テストです。                                                                                                    |     |
| ボランティアなどの活動歴<br>デストです。テストです。テストです。テストで<br>オ、テストです、テストです。テスト<br>す、テストです、テストです。テストです。<br>たです。テストです。テストです。<br>ストです。テストです。<br>1 秦野市役所の採用試験受験<br>受験年度                                                                                                    | す。テストですで<br>です。テストです。<br>、トです。テスト<br>ストです。テスス<br>テストです。テ<br>発<br>歴<br>職                                                                                                    | 高等学校<br>大学等<br>種                     | ・<br>、、、、、、、、、、、、、、、、、、、、、、、、、、、、、、、、、、、、                                                                                                    | す。テストです。<br>デストです。<br>テストです。テスト<br>トです。テストです。<br>テストです。<br>テストです。<br>テストです。<br>テストです。                                                                                                    |     |
| ボランティアなどの活動歴<br>デストです。デストです。テスト<br>テストです。テストです。テスト<br>す。テストです。テストです。テスト<br>です。テストです。テストです。<br>ストです。テストです。<br>ストです。テストです。<br>1 秦野市役所の採用試験受験<br>受験年度<br>令和〇年度                                                                                                    | す。テストですで<br>です。テテストで<br>たっテ、テスト<br>マトです。テスト<br>テストです。テ<br>テストです。<br>新<br>職<br>保育教諭・幼                                                                                                    | 高等学校<br>大学等<br>種<br>稚園教諭職            | +, テストです。<br>テストです。<br>テストです。テストです。<br>テストです。<br>テストです。<br>テストです。<br>テストです。<br>テストです。<br>テストです。                                                                                                    | す。テストです。<br>デストです。<br>デストです。<br>テストです、テストです。<br>たです。テストです。<br>テストです。<br>験区分                                                                                                    |     |
| ボランティアなどの活動歴<br>デストです。テストです。テストです。<br>テストです。テストです。テストです。<br>オ。テストです。テストです。<br>デストです。テストです。<br>テストです。<br>テストです。<br>デストです。<br>デストです。<br>デストです。<br>デストです。<br>テストです。<br>デストです。<br>デストで<br>デストで<br>です。<br>デストで<br>デストで<br>デストで<br>です。<br>デストで<br>デスト<br>です。<br>デストで<br>デスト<br>です。<br>デスト<br>です。<br>デストで<br>です。<br>デスト<br>です。<br>デスト<br>です。<br>「、<br>デスト<br>です。<br>デスト<br>です。<br>「、<br>「、<br>「、<br>「、<br>「、<br>「、<br>「、<br>「、<br>「、<br>「、 | す。テストです。<br>です。テストです。<br>テストです。<br>テストです。<br>テストです。<br>テストです。<br>デストです。<br>第<br>職<br>案育教諭・幼                                                                                                    | 高等学校<br>大学等<br>種<br>稚園教諭職            | ・・・・・・・・・・・・・・・・・・・・・・・・・・・・・・・・・・・・                                                                                                    | す。テストです。<br>テストです。<br>テストです。テスト<br>トです。テストで<br>・テストです。<br>テストです。<br>テストです。<br>テストです。                                                                                                    |     |
| ボランティアなどの活動歴<br>デストです。デストです。テストです。テストです。<br>テストです。テストです。テストです。<br>テストです。テストです。<br>デストです。テストです。<br>デストです。<br>デストでです。<br>デストです。<br>デストです。<br>デストでです。<br>デストでです。<br>デストです。<br>デストでです。<br>デストです。<br>デストです。<br>デストです。<br>デストです。<br>デストです。<br>デストです。<br>デストです。<br>デストです。<br>デストです。<br>「<br>「<br>「<br>「<br>「<br>「<br>「<br>「<br>「<br>「<br>「<br>「<br>「                                                                                                    | す。デストペー<br>です。デストですで、<br>デストです。<br>アストです。<br>ストです。<br>テテス<br>をです。<br>職<br>果育教諭・幼れ                                                                                                    | 高等学校<br>大学等<br>種<br>離園教諭職<br>自治体等。(う | +、テストマナ。<br>テストマナ。<br>テストマナ。<br>テストマナ。<br>テストマナ。<br>テストマナ。<br>テストマナ。<br>テストマオ。<br>テストマオ。<br>・<br>テストマオ。<br>・<br>テストマオ。<br>・<br>テストマオ。<br>・<br>「<br>・<br>・<br>で<br>・<br>・<br>・<br>・<br>・<br>・<br>・<br>・<br>・<br>・<br>・<br>・<br>・                                                                                                    | す。テストです。<br>テストです、テスト<br>トです、テストです、テスト<br>イ、テストです。テストです。<br>テストです。<br>テストです。<br>版区分                                                                                                    |     |
| ボランティアなどの活動歴<br>デストです。デストです。テストです。テストです。<br>テストです。テストです。テストです。テストです。<br>テストです。テストです。テストです。<br>たです。テストです。テストです。<br>たです。テストです。<br>1 秦野市役所の採用試験受験<br>受験年度<br>令和〇年度<br>2 秦野市以外に続職活動を行-<br>ある                                                                                                    | す。デストですで、<br>マオ、デストです、デストです<br>、デストです。デストです。<br>テストです。<br>テストです。<br>酸<br>取<br>な<br>か<br>か<br>い<br>る<br>た<br>来<br>・<br>シストで<br>オ<br>ストです。<br>シテントです。<br>マ<br>マ<br>マ<br>マ<br>オ<br>、<br>マ<br>ストで<br>マ<br>オ<br>ス<br>ストで<br>ト<br>マ<br>ト<br>マ<br>ト<br>マ<br>ト<br>マ<br>ト<br>マ<br>ト<br>マ<br>ト<br>マ<br>ト<br>マ<br>ト<br>マ<br>ト | 高等学校<br>大学等<br>種<br>稚園教諭職<br>自治体等。(う | ・<br>デストです。<br>デストです。<br>デスト<br>「、<br>デスト<br>「、<br>デスト<br>「、<br>「、<br>「、<br>「、<br>「、<br>「、<br>「、<br>「、<br>「、<br>「、 | す。テストです。<br>テストです。テスト<br>トです。テストです。テスト<br>・テストです。テストです。<br>テストです。<br>テストです。<br>険区分                                                                                                    |     |
| ボランティアなどの活動歴<br>デストです。デストです。デストです。デスト<br>す。デストです。デストです。デストです。<br>デストです。デストです。デストです。<br>たです。テストです。デストです。<br>1 秦野市役所の採用試験受験<br>受験年度<br>令和〇年度<br>2 秦野市以外に続職活動を行-<br>ある<br>企業名称(((株)〇〇社※予定                                                                                                    | す。デストですで、デストですです。デストですです。デストです、デストです、デストです。アストです。ストです。テストです。テストです。デストです。デストです。マウントです。マウントです。                                                                                                    | 高等学校<br>大学等<br>種<br>稚園教諭職<br>自治体等。(う | +、シストマナ。<br>テストマナ。<br>テストマナ。テストマナ。<br>テストマナ。テストマナ。<br>テストマナ。テストマオ。<br>テストマオ。<br>・<br>テストマオ。<br>・<br>テストマオ。<br>・<br>テストマオ。<br>・<br>テストマオ。<br>・<br>テストマオ。<br>・<br>テストマオ。<br>・<br>テストマオ。<br>・<br>テストマオ。<br>・<br>テストマオ。<br>・<br>テストマオ。<br>・<br>・<br>テストマオ。<br>・<br>・<br>テストマオ。<br>・<br>・<br>テストマオ。<br>・<br>・<br>テストマオ。<br>・<br>・<br>・<br>・<br>・<br>・<br>マストマオ。<br>・<br>・<br>・<br>・<br>・<br>・<br>・<br>・<br>・<br>・<br>・<br>・<br>・                                                                                                    | す。テストです。<br>テストです。テスト<br>トです。テストです。<br>テストです。<br>テストです。<br>テストです。<br>テストです。<br>テストです。<br>テストです。<br>トです。<br>トです。<br>トです。<br>トです。<br>・<br>トマー・<br>クストです。<br>・<br>トマー・<br>クストです。<br>テストです。<br>テストで、<br>テスト<br>マムトで、<br>ウェー<br>ト<br>クェー<br>テストで、<br>テストで、<br>テスト<br>マムト<br>マント<br>マー<br>テスト<br>マー<br>テスト<br>マー<br>テスト<br>マー<br>テスト<br>マー<br>テスト<br>マー<br>テストで<br>マー<br>テストで<br>マー<br>テストで<br>マー<br>テストで<br>マー<br>テストで<br>マー<br>ト<br>マー<br>ト<br>マー<br>ト<br>マー<br>ト<br>マー<br>ト<br>マー<br>ト<br>マー<br>ト<br>マー |     |

#### (1) 受付票受領 8月7日(木)

前ページまでに申込をいただいた内容を市で確認し、第1次試験(1日目)の集合時間及び受付番号 を記載した「受付票」を電子申請システムにて送付します。

## (2) エントリーシート、受験票作成(電子申請システム)

エントリーシート等の作成は秦野市ホームページ「職員採用(保育教諭・幼稚園教諭職、司書、消防職)」 <u>「受験申し込み方法」</u>より手続きに進みます。

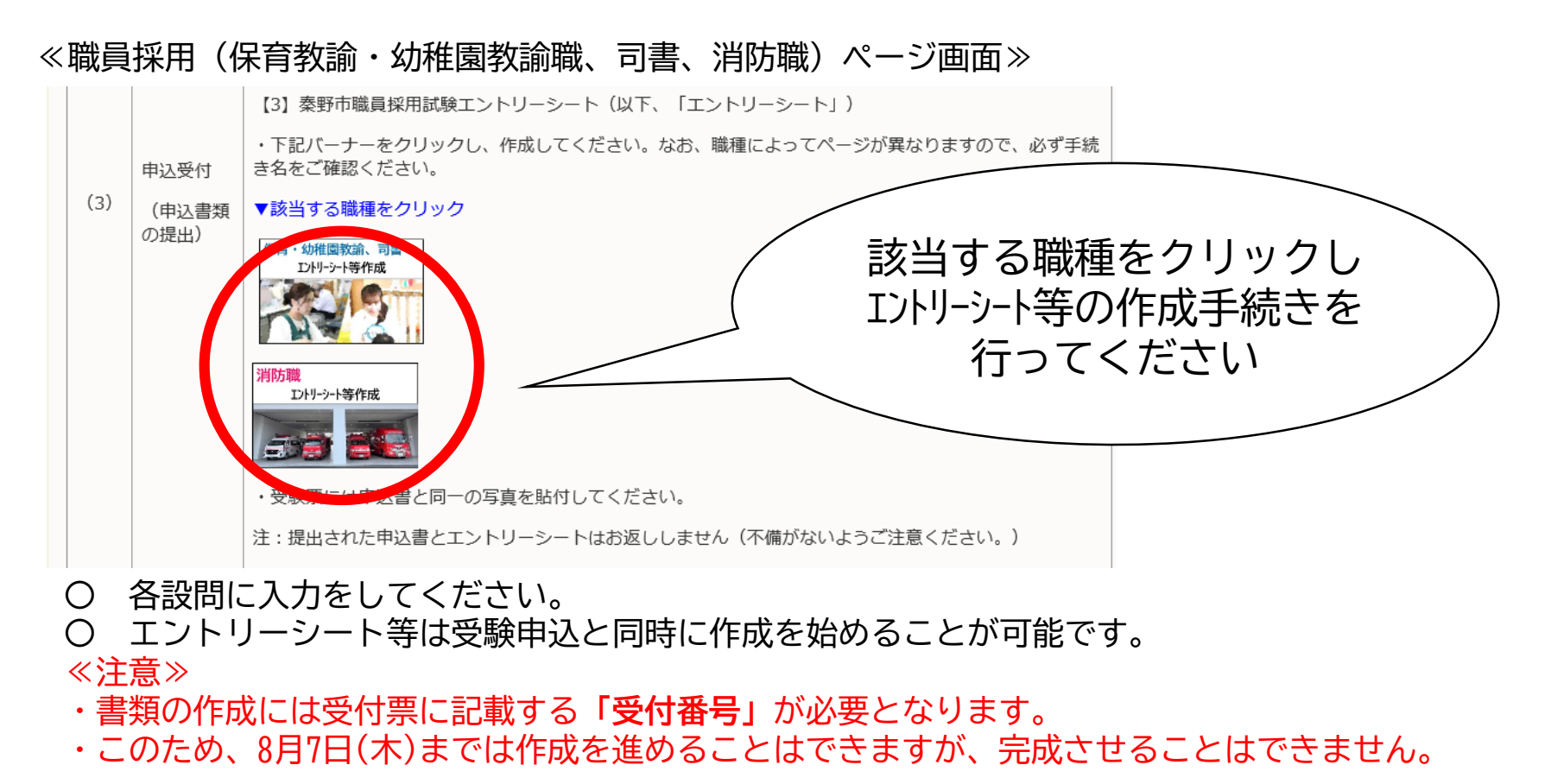

#### 2 エントリーシート等作成

### (3) 入力確認

 該当する設問を入力したら、<u>【確認へ進む】</u>ボタンを押してください。
 ※ 入力に不備がある場合、「入力不備の項目があります。」と表示されますので、該当する設問を 確認し、修正してください。

#### (4) 申込前確認

記載内容に誤りがないか、再度確認してください。申込む前に、必ず<u>【PDFプレビュー】</u>ボタンを 押し、文字や文章が切れていないか(記載内容が読めるか)確認してください。 不備がないことを確認したら<u>【申込む】</u>ボタンを押して、申込完了となります。

#### ≪作成された書類≫

入力いただいた内容を基に次ページ以降のような書類が作成されます。 印刷の方法等は最終ページをご確認ください。

②エントリーシート

〇 A4両面で印刷

③受験票

○ A4片面で印刷(線で囲われている部分を切り取り)

#### ②-1エントリーシート(例)

| 令和7                                                        | 「年5月8日作成 ついて 苦いてくたさい。(どのような分野で、どのようなことに特に力を入れてき<br>がについて、その理由を含めて具体的に記入してください。) |
|------------------------------------------------------------|---------------------------------------------------------------------------------|
| [注意事項]                                                     | これはテストです。これはテストです。これはテストです。これ                                                   |
| 1 このエントリーシートの様式は変更しないでください。                                | テストです。これはテストです。これはテストです。これはテストです。これはテス                                          |
| 2 印刷する発は、Atサイズの紙に両面(最終面のみ片面)で毛刷してください。                     | これはデストです。これはデストです。これはデストです。これ                                                   |
|                                                            | テストです。これはテストです。これはテストです。これはテス                                                   |
| 試験区分 土木職 受験番号 解表したがでくたかい。                                  | これはアストです。これはアストです。これはアストです。これはアストです。                                            |
| 氏 名 人事課 テスト個人                                              | テストです。これはテストです。これはテストです。これはテス                                                   |
| 1 秦野市の職員を志望した理由を書いてください。                                   | です。これはテストです。これはテストです。これはテストです。これはテストです。                                         |
| これはテストです。これはテストです。これはテストです。                                | これは テストです。これはテストです。これはテストです。これはテス                                               |
| アヘトビリ。これはアヘトビリ。これはアヘトビリ。これに<br>です。これはテストです。これはテストです。これはテス  | レイヘト です。これはテストです。これはテストです。これはテストです。                                             |
| これはデストです。これはデストです。これはデストです。                                | これはアストです。これはアストです。これはアストです。これはアストです。これ                                          |
| テストです。これはテストです。これはテストです。これに                                | はテスト です。これはテストです。これはテストです。これはテストです。                                             |
| じり。これはアストじり。これはアストじり。これはアス<br>これけテストです。これけテストです。これけテストです。  | ト cy 。<br>これはテストです。これはテストです。これはテストです。これはテストです。これ                                |
| テストです。これはテストです。これはテストです。これに                                | エテストです。これはテストです。                                                                |
| です。これはテストです。これはテストです。これはテス                                 |                                                                                 |
| 「これはアストです。これはアストです。これはアストです。                               | これしばよ 3 秦野市の職員としてどのようなことに取り組みたいかを書いてください。<br>また、自分の力をどのようなことに取り組みたいかを書いてください。   |
| です。これはテストです。これはテストです。これはテスト                                | トです。                                                                            |
| これはテストです。これはテストです。これはテストです。<br>テストです。これけテストです。これけテストです。    | ニャパイ しょう これはアストです。これはテストです。これはテストです。これはテス                                       |
| です。これはテストです。これはテストです。これはテス                                 | です。これはテストです。これはテストです。これはテストです。これはテストです。                                         |
| これはテストです。これはテストです。これはテストです。                                | これは これはアストです。これはアストです。これはアストです。これ                                               |
| アストです。これはアストです。これはアストです。これに<br>です。これけテストです。これけテストです。これけテスト | です。これはテストです。これはテストです。これはテストです。                                                  |
| これはテストです。これはテストです。これはテストです。                                | これはテストです。これはテストです。これはテストです。これはテストです。これ                                          |
| テストです。これはテストです。これはテストです。これに                                | $\frac{1}{2}$                                                                   |
| これはテストです。これはテストです。これはテストです。                                | トーカは これはテストです。これはテストです。これはテストです。これ                                              |
| テストです。これはテストです。これはテストです。これに                                | テストです。これはテストです。これはテストです。これはテストです。これはテス                                          |
| です。これはテストです。これはテストです。これはテス                                 | トです。 これはアストです。これはアストです。これはアストです。これはアストです。これ                                     |
| テストです。これはテストです。これはテストです。これ                                 | テストです。これはテストです。これはテストです。これはテストです。これはテス                                          |
| です。これはテストです。これはテストです。これはテスト                                | トです。 これはアストです。これはアストです。これはアストです。                                                |
| これはアストです。これはアストです。これはアストです。<br>テストです                       | これは デストです。これはテストです。                                                             |
|                                                            | 2020 7.0                                                                        |

#### 2 エントリーシート等作成

# P13

#### ③受験票(例)

1次試験(1日目)に印刷のうえ、ご持参いただく書類となります。

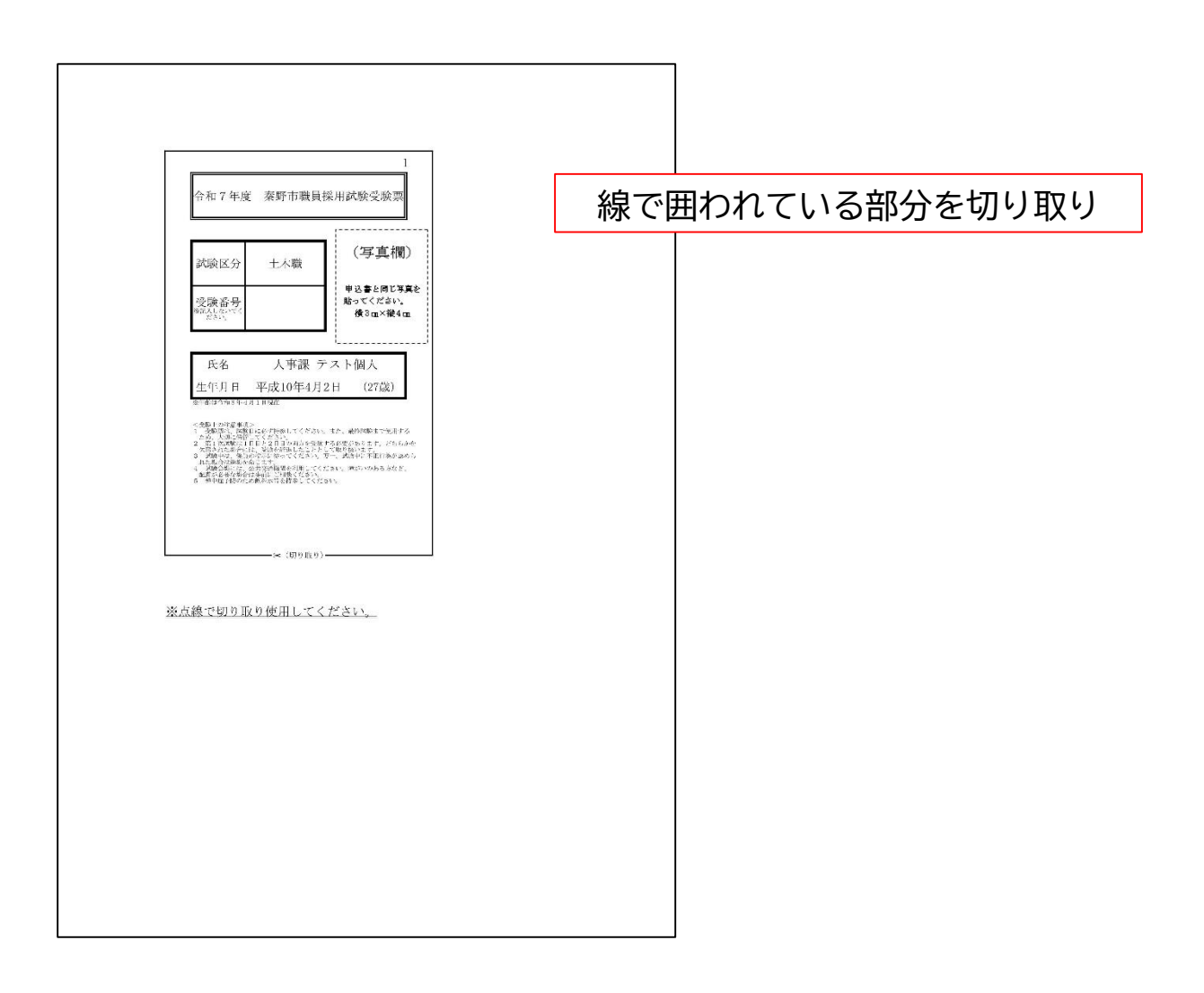

#### 作成方法等

| 作成書類名     | 対象職種・試験区分 | 作成方法                                                                  |
|-----------|-----------|-----------------------------------------------------------------------|
| ①採用試験申込書  |           | 電子申請システム<br>手続き名:令和7年度秦野市職員採用試験(中期)受験申込<br><mark>※写真の貼付及び署名が必要</mark> |
| ②エントリーシート | 全ての職種     | 電子申請システム※書類作成用                                                        |
| ③受験票      |           | 子続さ石・戸柏 / 牛皮条野巾臧貝抹用試験(中期)エントリーシート、交験<br>  票作成                         |

※「保育教諭・幼稚園教諭職及び司書」と「消防職」とで申込いただくページが違いますのでご注意ください。

#### 印刷方法

| 作成書類名     | 印刷方法                     |
|-----------|--------------------------|
| ①採用試験申込書  | 枚数:2ページ/A4両面/写真・署名必要     |
| ②エントリーシート | 枚数:2ページ/A4両面、最終ページのみ片面 ※ |
| ③受験票      | 枚数:1ページ/片面/切り取り必要 ※      |

※1 「保育教諭・幼稚園教諭職及び司書」と「消防職」とで申込いただくページが違いますのでご注意ください。※2 エントリーシートと受験票は1つのPDFデータで出力されます。印刷時に混合しないようご注意ください。